#### Модуль: «Ата-ананың жеке кабинетіндегі баланың қатысу табелін тексеру»

Ата-ананың жеке кабинетінде баланың қатысу табелін бақылау мүмкіндігі бар.

Табельді қарау және «Бекіту»/ «Бекітуден бас тарту» үшін:

- 1) Ата-ана жеке кабинетке кіру қажет;
- «Сабаққа қатысу табельдері» бөліміне өтіңіз (Сурет 1). «Бекіту қажет» мәртебесінде өткен кезеңдегі табель көрсетіледі – «Табельді қарау» батырмасын таңдаңыз (Сурет 2).

Басы / Жеке кабинет / Сабаққа қатысу табельдері

## Сабаққа қатысу табельдері cəyip a (ағымдағь Быков М №6 Балаба Копец Анастасия Валерьевна cəyip a (ағымдағь 51 Оқиғалар таспасы Негай Гл Менің өтініштерім №12 Балаб Менің жолдамаларым Менің келісімшарттарым cəyip a (ағымдағь Сабаққа қатысу табельдері Llonuon (Сурет 1)

# №2 Балабақшасы табелі Қазан 2023 🔒 жұмыс күн 21 Келген күндері 3 Бекіту қажет Табельді қарау

(Сурет 2)

### «ТАБЕЛЬДІ БЕКІТУ»

Егер табельде барлық келу белгілері баланың білім беру ұйымына барған күндеріне сәйкес келсе, «Табельді бекіту» батырмасын басыңыз (Сурет 3).

```
Табель #491031 | Қазан 2023 Бекту қажет
```

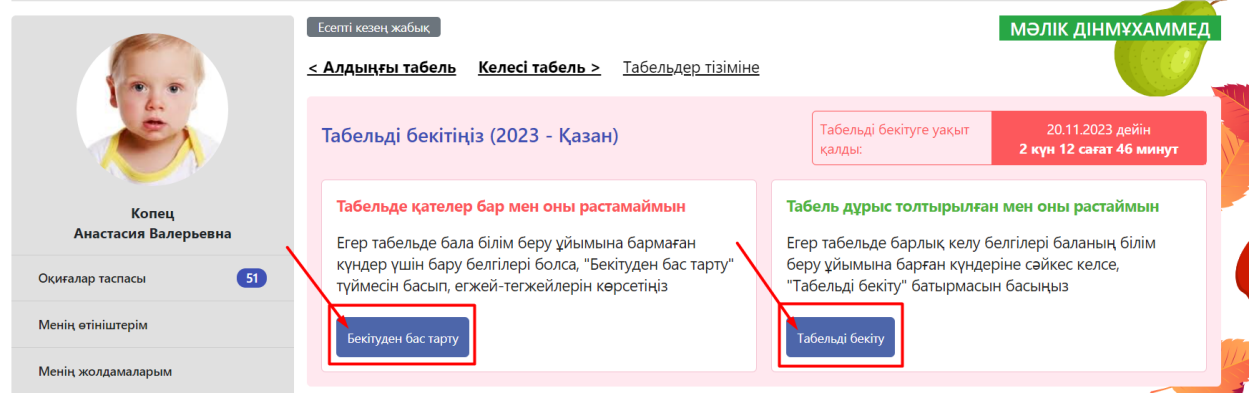

(Сурет 3)

Табельді бекіту үшін жеке басын растау үшін QR кодын сканерлеу қажет (Сурет 4). QR кодын сканерлеу ED24.kz мобильді қосымшасы арқылы жүзеге асырылады. (Ол үшін Ed24.kz мобильді қосымшасын ашып – «QR кодын сканерлеңіз» батырмасын таңдаңыз).

QR кодын сәтті сканерлегеннен кейін - Табельді бекіту процедурасын аяқтау үшін «Жіберу» батырмасын басыңыз (Сурет 5).

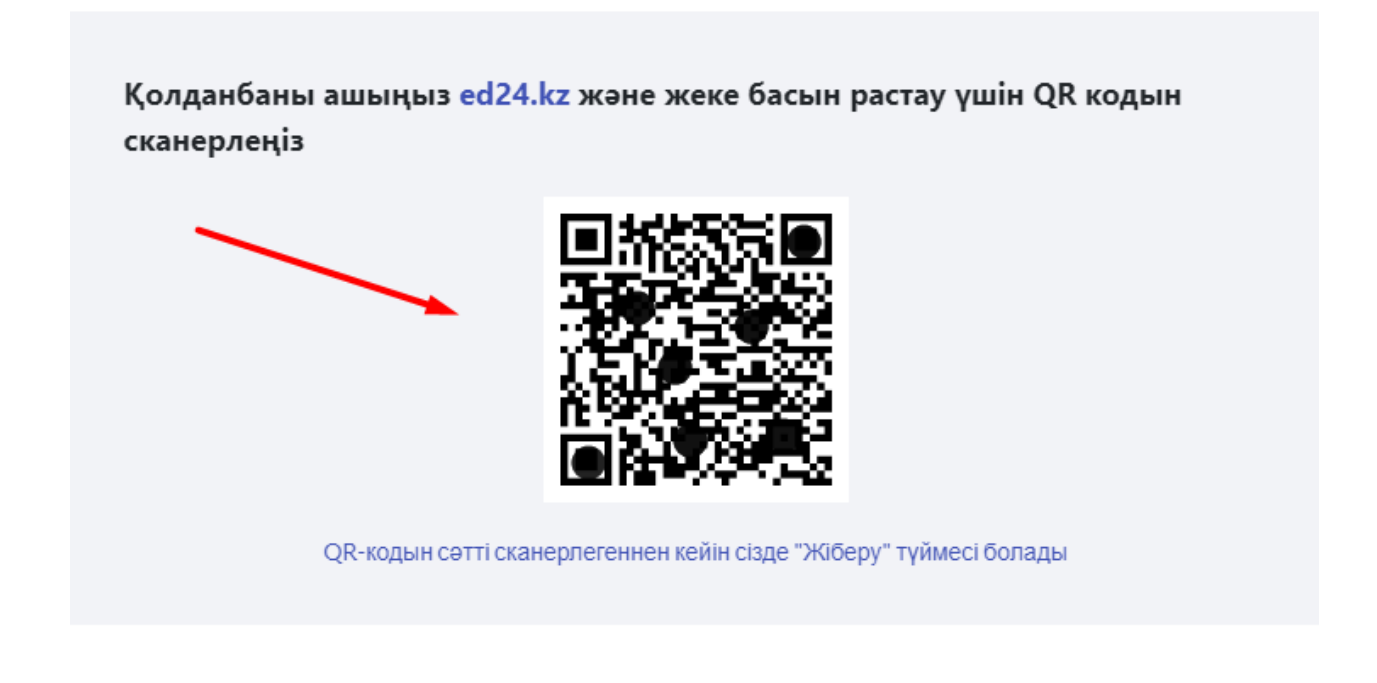

Күшін жою

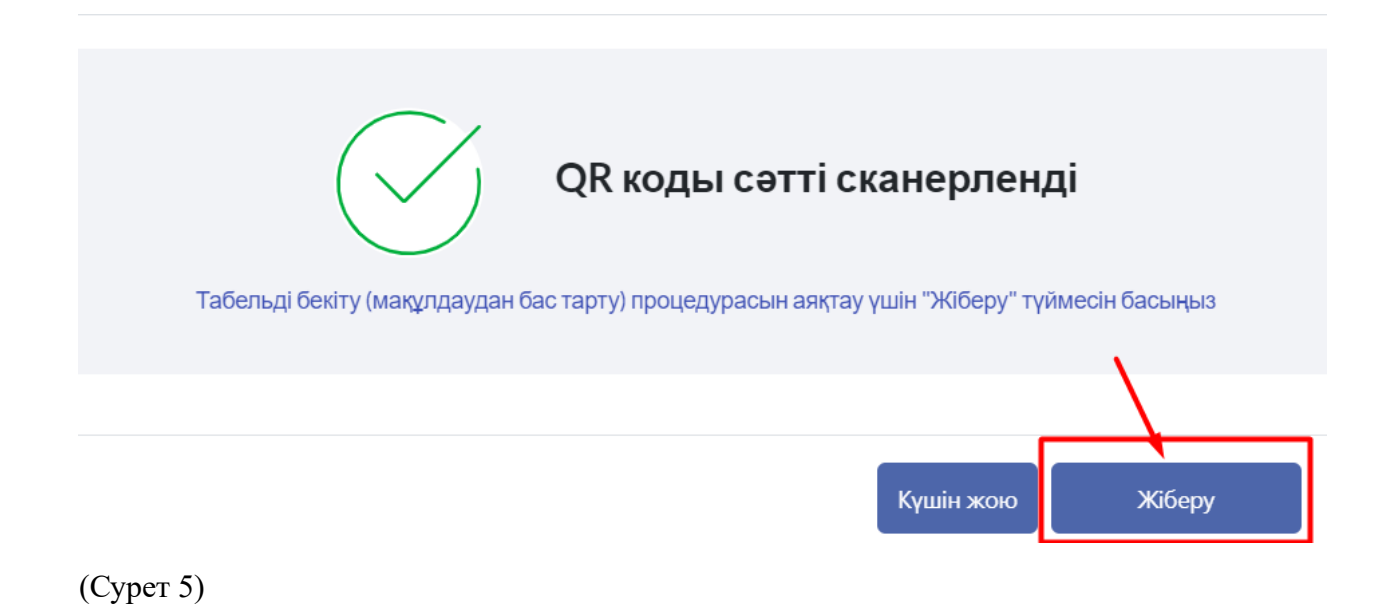

Сіз «Табельді бекіткеннен» кейін - Табель мәртебесі «Бекітілген» болып өзгереді(Сурет 6).

| №2 Балабақшасы     |              |                  | $\mathbf{X}$ |                |
|--------------------|--------------|------------------|--------------|----------------|
| табелі (розна 2023 | жұмыс күн 21 | Келген күндері 3 | Бекітілген   | Табельді қарау |
|                    |              |                  |              |                |

(Сурет 6)

Егер сіз «Табельді қарау» бөліміне өтсеңіз, табельдің мәртебесі «Бекітілген» болып өзгертілгенін көре аласыз (Сурет 7).

!Назар аударыңыз: Табель бекітілгеннен кейін оны түзету мүмкін болмайды.

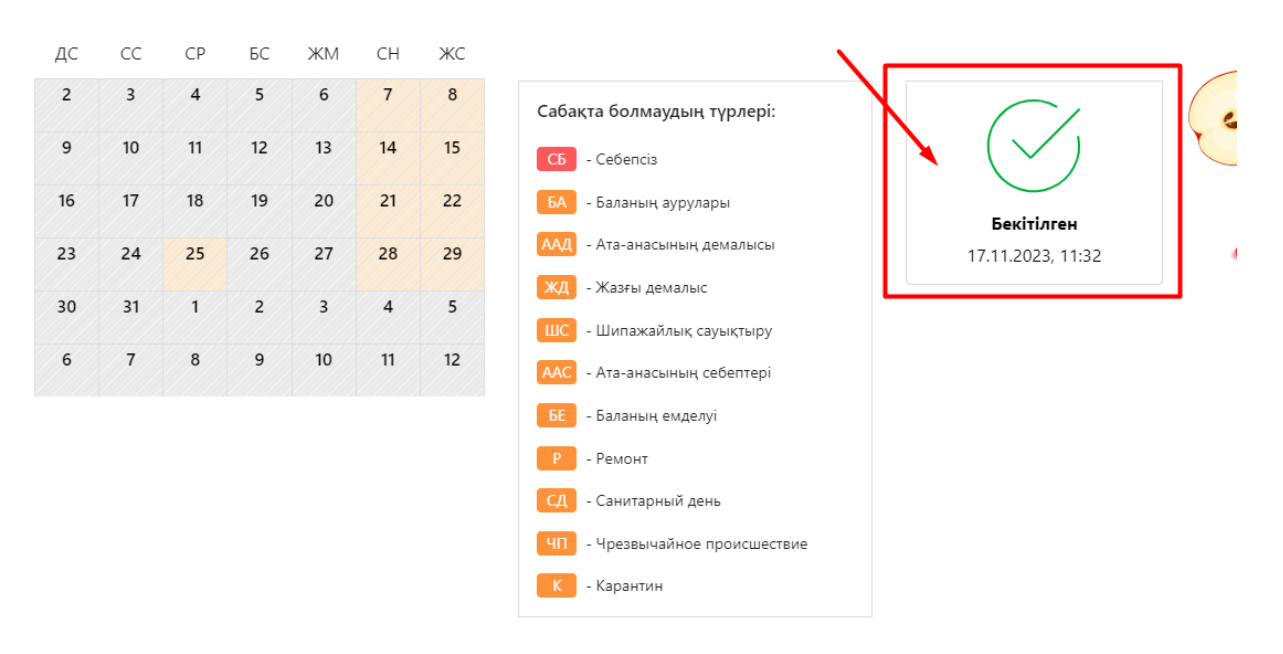

### «БЕКІТУДЕН БАС ТАРТУ»:

Егер табельде бала білім беру ұйымына бармаған күндер үшін бару белгілері болса, «Бекітуден бас тарту» түймесін басып, себебін көрсетіңіз.

«Бекітуден бас тарту» үшін жеке басын растау үшін QR кодын сканерлеу қажет. QR кодын сканерлеу ED24.kz мобильді қосымшасы арқылы жүзеге асырылады. (Ол үшін Ed24.kz мобильді қосымшасын ашып – «QR кодын сканерлеңіз» батырмасын таңдаңыз). Әрі қарай, толық себебін көрсетіп – «Жіберу» батырмасын таңдаңыз (Сурет 8).

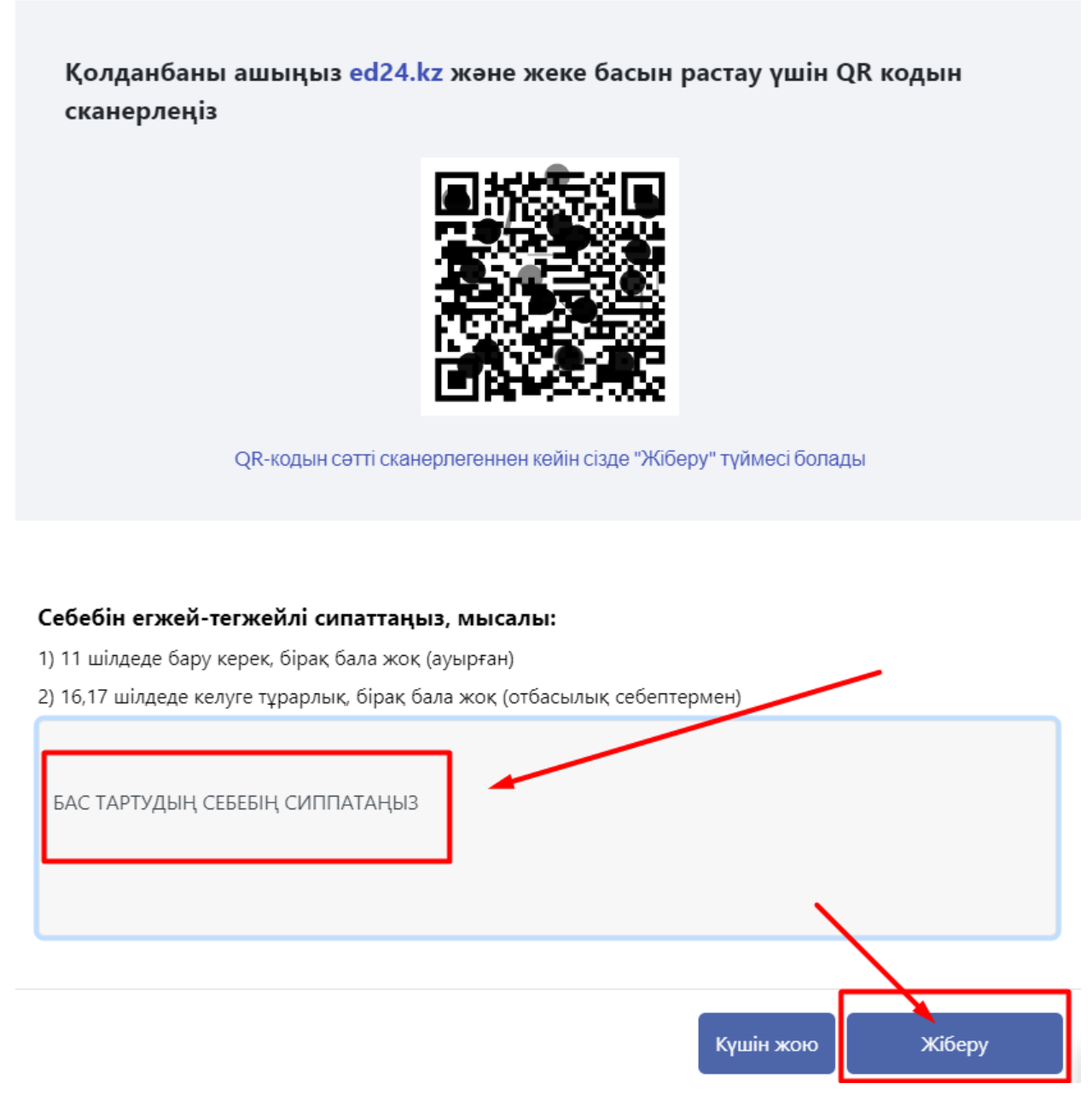

(Сурет 8)

Сіз «Бекітуден бас тартқаннан» кейін - Табель мәртебесі «Бекітілмеген» болып өзгереді (Сурет 9).

| табелі    | жұмыс күн 19 | Келген күндері 19 | Бекітілмеген | Табельді қарау | ] |
|-----------|--------------|-------------------|--------------|----------------|---|
| (Сурет 9) |              |                   |              |                |   |

Егер сіз «Табельді қарау» бөліміне өтсеңіз, табельдің мәртебесі «Бекітілмеген» болып өзгертілгенін көре аласыз, сонымен қатар бас тарту себебі көрсетіледі (Сурет 10).

| Есепті к        | езең жа       | бық     |             |          |                |               |                                | МӘЛІК ДІНМҰХАММЕД             |
|-----------------|---------------|---------|-------------|----------|----------------|---------------|--------------------------------|-------------------------------|
| <u>&lt; Алд</u> | <u>ыңғы т</u> | абель   | <u>Келе</u> | есі табе | <u>ль &gt;</u> | <u>Табель</u> | д <u>ер тізіміне</u>           |                               |
| ДC              | CC            | СР      | БC          | ЖМ       | СН             | ЖС            | $\sim$                         |                               |
| 28              | 1             | 2<br>*  | 3           | 4<br>~   | 5<br>~         | 6             | Сабақта болмаудың түрлері:     |                               |
| 7               | 8             | 9<br>~  | 10<br>~     | 11<br>~  | 12             | 13            | СБ - Себепсіз                  | $\mathbf{N}$ $(\mathbf{X})$   |
| 14<br>~         | 15<br>~       | 16<br>✓ | 17<br>~     | 18<br>~  | 19             | 20            | БА - Баланың аурулары          | Бекітілмеген                  |
| 21              | 22            | 23      | 24<br>~     | 25<br>~  | 26             | 27            | ААД - Ата-анасының демалысы    | 17.11.2023, 11:39             |
| 28<br>~         | 29<br>~       | 30<br>~ | 31<br>~     | 1        | 2              | 3             | - жазғы демалыс                | Ребенок не посещал ДС 15      |
| 4               | 5             | 6       | 7           | 8        | 9              | 10            | ААС - Ата-анасының себептері   | числа по причине<br>"Болезни" |
|                 |               |         |             |          |                |               | БЕ - Баланың емделуі           |                               |
|                 |               |         |             |          |                |               | Р - Ремонт                     |                               |
|                 |               |         |             |          |                |               | СД - Санитарный день           |                               |
|                 |               |         |             |          |                |               | ЧП - Чрезвычайное происшествие |                               |
|                 |               |         |             |          |                |               | К - Карантин                   |                               |

(Сурет 10)

!Назар аударыңыз:

- Мектепке дейінгі ұйым сіздің табеліңізге түзетулер енгізгеннен кейін-оны «Бекіту» немесе «Бекітуден бас тарту» қажет (Дұрыс емес белгілер пайда болған кезде);

- Егер ата-аналар көрсетілген кезеңде табельге жауап бермесе, онда оның мәртебесі автоматты түрде «Бекітілмеген» болып өзгереді.